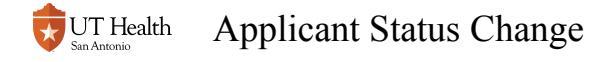

# **Applicant Status Change**

In My Student Center, you may need to access an applicant's record to record various admissions statuses (called Program Action and Action Reason in the Student Administration database). Staff will most often need to assign a Pogram Action "DEIN" and Action Reason "ITEN". A Program Action status of DEIN alerts the Office the Registrar that an applicant has been offered admission and the applicant has accepted the offer. Each school and each program within the school has a different application procedure, so check with your department or the Office of the Registrar for further details about what statuses you may be responsible for entering in My Student Center.

# 1. Navigate to Student Admissions > Application Maintenance > Maintain Applications

#### 2. Enter the student's ID and Admit Term

If ID is unknown, search using Last Name and First Name.

If you search by name, you may see several choices (applicants with the same name). Be sure to confirm that you select the correct applicant using other data elements to confirm (i.e. date of birth, address, etc)

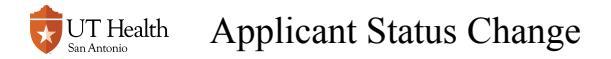

| Favorites Main Menu > Student Admissions > Application Maintenance > Maintain Applications     |                          |     |  |
|------------------------------------------------------------------------------------------------|--------------------------|-----|--|
| Maintain Applications                                                                          |                          |     |  |
| Enter any information you have and click Search. Leave fields blank for a list of all values.  |                          |     |  |
| Find an Existing Value                                                                         |                          |     |  |
| Search Criteria                                                                                |                          |     |  |
|                                                                                                |                          |     |  |
| Application Nbr:                                                                               | begins with ~            | Q   |  |
| ID:                                                                                            | begins with V 0003456    | Q   |  |
| Academic Institution:                                                                          | = ~ HSCSA                | Q   |  |
| Academic Career:                                                                               | begins with ~            | Q   |  |
| Application Program Nbr:                                                                       | = ~                      | 0 🔍 |  |
| Academic Program:                                                                              | begins with ~            | Q   |  |
| Admit Term:                                                                                    | begins with ~            | Q   |  |
| Application Center:                                                                            | begins with $\checkmark$ | Q   |  |
| Campus ID:                                                                                     | begins with ~            |     |  |
| National ID:                                                                                   | begins with ~            |     |  |
| Last Name:                                                                                     | begins with ~            |     |  |
| First Name:                                                                                    | begins with ~            |     |  |
| Include History Correct History Case Sensitive  Search Clear Basic Search Save Search Criteria |                          |     |  |

## 3. Click Search

#### 4. Click on the Application Program Data Tab

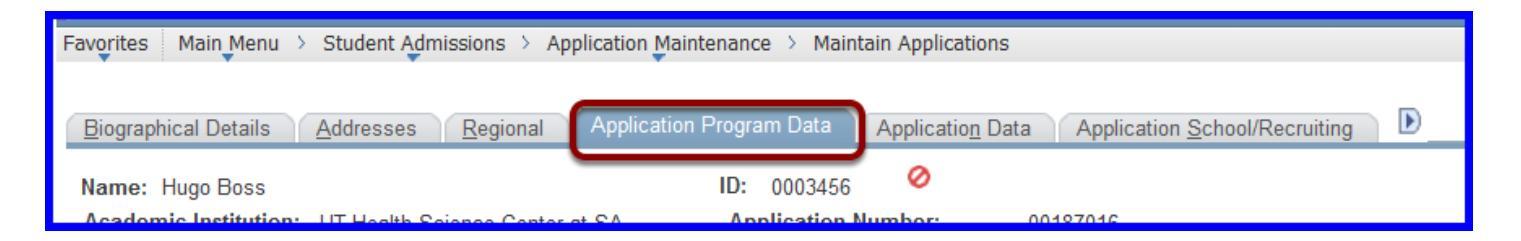

#### 5. To change the status, add a row by clicking the plus sign and update Program Action and Action Reason

You can use the magnifying glass next to the Program Action and Action Reason boxes to find the desired code. You will only see the codes you have been given access to. If you are unsure what codes you should select, contact the Office of the Registrar for guidance.

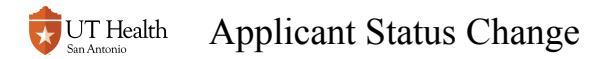

| Favorites   Main Menu > Student Admissions > Application Maintenance > Maintain Applications                                                       |                                              |  |  |
|----------------------------------------------------------------------------------------------------|----------------------------------------------|--|--|
| Biographical Details Addresses Regional Application Program Data Application Data Application School/Recruiting D                                  |                                              |  |  |
| Name: Hugo Boss                                                                                                    | ID: 0003456 🥝                                |  |  |
| Academic Institution: UT Health Science Center at SA                                                                                               | Application Number: 00187016                 |  |  |
| Academic Career: Dental Professional                                                                                                    | Career Number: 0                             |  |  |
| Program Data Find   View All First 🖬 1 of 2 💆 Last                                                                                                 |                                              |  |  |
| Program Number: 0                                                                                                    | *Effective Date: 03/22/2018 🕅 🛨              |  |  |
| *Admit Term: 3190 Q AY 2018-19                                                                                                    | Effective Sequence: 1                        |  |  |
| *Academic Program: DSDDS Q Dentistry                                                                                                    | Expected Graduation Term: 3220 Q AY 2021-22  |  |  |
| *Academic Load: Full-Time ~                                                                                                    | *Campus: MAIN Q Main                         |  |  |
| □ Joint Program                                                                                                    |                                              |  |  |
| Program Status                                                                                                    |                                              |  |  |
| Status: Prematric                                                                                                    | Action Date: 03/22/2018                      |  |  |
| Program Action: DEIN Q Intention to Matriculate Action Reason:                                                                                     |                                              |  |  |
| Last Updated On: 03/22/2018 2:24:53PM By: SERNA Evaluation                                                                                         |                                              |  |  |
| Plan Data                                                                                                    | <u>Find</u>   View All First 🚺 1 of 1 🗈 Last |  |  |
| *Academic Plan: DENTISTRY Q Doctor of Dental                                                                                                    | I Surgery Maior DDS                          |  |  |
| Sub-Plan Data                                                                                                    | Find View All First 🚺 1 of 1 🕨 Last          |  |  |
| *Sub-Plan:                                                                                                    | + -                                          |  |  |
| The Follocation Doc                                                                                                    |                                              |  |  |
| View Generic Doc                                                                                                    |                                              |  |  |
|                                                                                                    |                                              |  |  |
| 🔚 Save 🛛 🔀 Return to Search 🛛 😰 Notify 🚽 🐼 Refresh                                                                                                 |                                              |  |  |
| Biographical Details LAddresses LRegional LApplication Program Data LApplication Data LApplication School/Recruiting LApplication Student Response |                                              |  |  |

## 6. Click Save

A The Save button line may not be immediately visible on your screen. You may have to scroll down through some white space at the bottom to access the Save button.